&

<u>! ''##\$%&'()#\$\*\$+,#\$)%-'\$%','. ''/'01)2-''13</u>'

45 67''%', '+8, --')1'&1)97'

:5 ; 8\$+<'#='''%) #\$\*\$+, #\$)%'/''88'>#)7'1\$&=#?3'

.

@5

ı.

<u>!</u> ''##\$%&' ( ) #\$\*\$+, #\$)%-'\$%', '#=''', 773'

&

45 ''!\$&%'\$%#)'#=''', 770'! ''8''+#'EF)1''G'\*1)B'#='''/)##)B'B''%9'

:5 ! "8" +#'EH++) 9%#'! "##\$%&-G'

- @5 ; =))-'''E; =, %&''G'/''-\$C'''()#\$\*\$+,#\$)%-' I5 !''8''+#','+)91-''')1','&1)975'
  - J5 A''#''1B\$%'''#='''B''#=)C>-?')\*'/''\$%&' %)#\$\*\$''C'\*1)B'#='''C1)7'C)2%'B''%9' ,%C'+=''+<')\*\*'#='''C''-\$1''C'%)#\$\*\$+,#\$)%'